## 情報公表システムの情報の登録・更新はお済みですか?

令和元年度仙台市障害福祉 サービス事業者等集団指導 資料8

障害福祉サービス等情報公表制度は、利用者の方の利便性を向上させるために 創設された制度で、適切かつ速やかな情報公表が求められています。

また、実際の情報の変更の有無にかかわらず、毎年度システム(WAM NET)上 において、登録・更新作業が必要です。

## ☞情報公表システムにおける登録・更新方法

(1) WAM NETにアクセスします。 (https://www.wam.go.jp/content/wamnet/pcpub/top/)

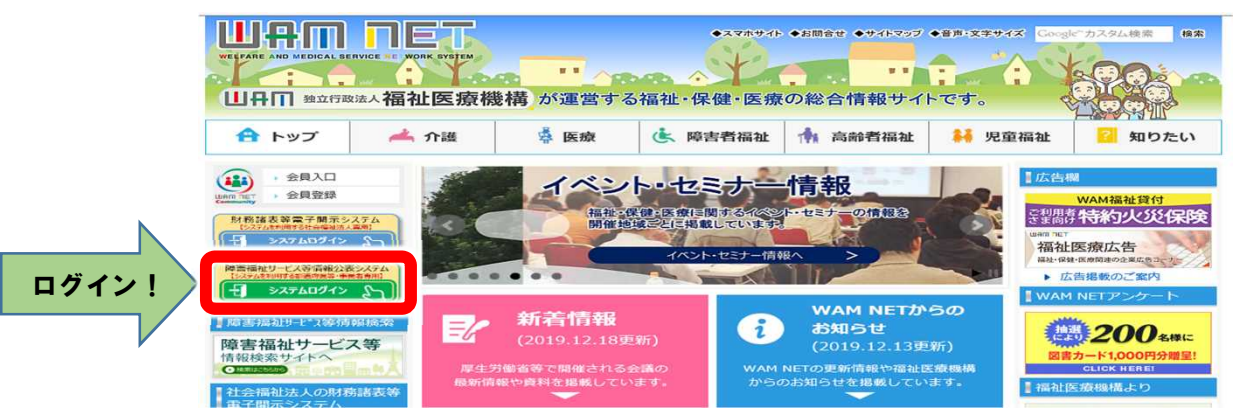

(2) IDとパスワードでログインします。

(IDとパスワードを失念した場合は仙台市役所障害者支援課指導係(022-214-6141)までご連絡ください。)

(3) 『事業所情報の照会・編集を行う』タブをクリックします。

| ● 事業所情報の照会・編集を行う<br>■ 原志福祉サービス等情報公表システム<br>● 単型所情報の開会・編集を行う<br>■ は高さ福祉サービス等情報公表システム<br>■ は高さ福祉サービス等情報公表システム<br>■ は高さ福祉サービス等情報公表システム | 事業者アカウントの確認・編集を行う<br>825-988(67)                                    |    | ■ 事業所申請情報         | 今年度(令和元年度)<br>未申請の事業所は該当<br>件数が表示されます。 |
|----------------------------------------------------------------------------------------------------|---------------------------------------------------------------------|----|-------------------|----------------------------------------|
| ホーム ・・・・・・・・・・・・・・・・・・・・・・・・・・・・・・・・・・                                                                                              | ⑦関関股件へルプを表示する<br>参視期(の表記の発売したついて(学成30年10月10日))                      |    | 承認済事業所数/事業        | <u>所数 2/3件</u>                         |
| 11 事業合併明<br>法人書明                                                                                                    | ■ 奈奈所申請伏沢<br>承記原書祭所教/東祭所教 2/3 件                                     |    | <u>未申詞</u><br>差戻し | 0件                                     |
| 事務問名<br>主たる事務所の所在地<br>市政活号                                                                                                    | 末市点         1.件           並戻し         0.件           求乗総         0.件 |    | 未承認               |                                        |
| FAXISH                                                                                                    | 「今年度の報告が完了していない事業所が知ります。」                                           | JU | 「今年度の報告が完了し       | (いない事美所かめります。」                         |

(4)事業所情報の照会・編集を行う画面から、検索条件を選択せずに右下の『検索』ボタンをクリックします。

| 事業所情報                                        | 最の                                       | 照会・                                              | 編集を行                                        | 5                                                    |             |                                 | (?) 南印                            | 毎操作ヘルプを表示                    | 示する |      |
|----------------------------------------------|------------------------------------------|--------------------------------------------------|---------------------------------------------|------------------------------------------------------|-------------|---------------------------------|-----------------------------------|------------------------------|-----|------|
| 事業所詳細<br>はじめに処理<br>【事業所を検<br>(検索条件を<br>画面下部に | 情報(<br>)対象(<br>)索する<br>)<br>(入力)<br>(実施) | の登録、変更、<br>の事業所を検<br>Sicは】<br>する〕リンクをク<br>課が一覧です | 照会を行います<br>素してください。<br>りかりすると検索<br>長示されますので | す。また、登録、変更した事業所<br>条件の入力權が表示されますの<br>5、一覧の中から処理対象の事券 | 詳細情<br>で、検討 | 報について、都道<br>奈条件を指定し、<br>事業所・施設名 | i府県等への承載<br>〔検索〕ボタンを<br>称〕のリンクをクリ | 8申請を行います。<br>押します。<br>ックします。 |     |      |
| 検索条件を入力                                      | つする                                      |                                                  |                                             |                                                      |             |                                 |                                   |                              |     |      |
| 事業所借号                                        | 0                                        | (全て)                                             |                                             | 宇采所・施設名                                              | 0           | (全て)                            |                                   |                              |     |      |
| 都道府県                                         | 0                                        | (全国)                                             | Y                                           | 市区町村                                                 | 0           | (全て)                            | ,                                 | •                            |     |      |
| 処理状況                                         | 0                                        | (全て)                                             | ~                                           | 詳細情報入力状況                                             | 0           | (全て)                            |                                   | •                            |     | 检索   |
| 営業状況                                         | 0                                        | (全て)                                             | ~                                           |                                                      |             |                                 |                                   |                              |     | DRAK |
| 主従事案所                                        | 0                                        | (全て)                                             | ~                                           |                                                      |             |                                 |                                   |                              |     |      |
|                                              |                                          |                                                  |                                             |                                                      |             |                                 |                                   |                              |     |      |

- (5) 処理状況欄が『未申請』の事業所・施設名称欄をクリックします。 処理状況 承認済 検索結果 承認済 (選択してください) \* 実行 アクション 未申請 詳練情報 入力状況 📀 処理状況 中講年月 来所新号 堂英伏泥 主従 選択口 19/06/07 ± 2019/06/12 22 末 电域相较支援(电域定者支援) 承認济 YYYYYYYY事案所 2019/06/07 2019/06/12 22222223事業所建築地設支援 未申请 主 ٦ 0 10
- (6) 7つのカテゴリ毎に登録・更新を行い、画面右下にある『一時保存』ボタンをクリックし、入力した内容 を保存します。<u>『一時保存』を行わず30分程度が過ぎると、入力した内容が無効になりますのでご注意</u> ください。

## カテゴリ 法人等に関する事項 🕗 2 事業所等に関する事項 🔺 (3)従業者に関する事項 🔺 4 ナービス内容に関する事項 1 5 6 業所運営に関する事項 7 利用料に関する事項 システムからの連絡先 承認者へ申請する <障害児入所系サービス> 吉福祉サービス等の種類 福祉型障害児入所施設 医療型障害児入所施設 対象サービスあり・なし か所数 主な事業所等の名称 所在地 <相談系サービス> 障害福祉サービス等の優焼 計画相談支援 地域相談支援 (地域移行支援) 地域相談支援 (地域花福支援) 障害児相談支援 か所数 主な事業所等の名称 時保存 ~ (7) 7 つのカテゴリすべての登録・更新が完了したら、カテゴリ右下の、『承認者へ申請する』をクリック します。 カテゴリ サービス内容に関する事項 承認者へ申請する 複数の事業所をお持ちの事業者で、他の事業所データの登録・更新も行う場合は、 (5)の検索結果画面 より、対象の事業所・施設名称欄をクリックし、同様の作業を行います。なお、前の画面に戻る場合、 <u>ブラウザの「戻る」ボタンではなく、画面上部のリンクをクリックして前の画面に戻ってください。</u> (8) 更に、事業所詳細情報のカテゴリ別入力状況画面にて、黄色い『承認者へ申請する』ボタンをクリック します。※入力必須項目に未入力がある場合、申請ができませんので、再度、各カテゴリ画面に戻り、 しょう。 入力を行ってください。 <sup>事業所詳細語報の色かテコリスカ状況</sup> カテエリ全体の入力状況 任意項目に未入力箇所がありますが、必須項目への入力は完了しています。 **7**5

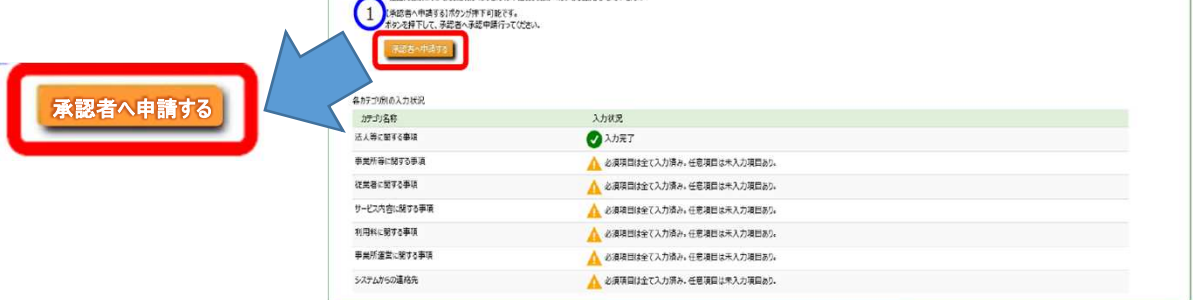

(9) 承認者への申請が完了すると、承認申請された旨のメールがシステムから自動送信され、仙台市へ通知されます。こちらで事業者で行っていただく作業は完了です。

## ☞その他の変更方法

(A) WAM NETからの連絡用メールアドレスを変更される場合
 ログイン後、(3)の画面で「事業者アカウントの確認・編集を行う」タブをクリックし、「システムからの連絡用メールアドレス」項目で再入力し、変更してください。

|                                                                                                    |                                                                                                    |                                                                              | X                                     |                                                                                         |
|----------------------------------------------------------------------------------------------------|----------------------------------------------------------------------------------------------------|------------------------------------------------------------------------------|---------------------------------------|-----------------------------------------------------------------------------------------|
|                                                                                                    | 2 除害福祉サービス等情報公表システム<br>●事業所情報の服会/編集を行<br>本-ム。                                                                                                    | 6                                                                            | פטאיי                                 |                                                                                         |
| 4                                                                                                    | ホーム                                                                                                    | ⑦面面提作へルプ                                                                     | £2.75                                 |                                                                                         |
|                                                                                                    | ● 一部職業の見直しについて【「事業所申請状況」及び「検索結果」の表記の見                                                                                                    | i直しについて(平成30年10月10日)】                                                        |                                       |                                                                                         |
|                                                                                                    | 11 市关行话号 III 市乐                                                                                                    | 所申請状況                                                                        |                                       |                                                                                         |
|                                                                                                    | 法人番号<br>事業等名。<br>主法2等20%の所で他<br>常式回答<br>FAX版号                                                                                                    | 月開発所数/事業所数 2/3 件<br>(末市) 1 件<br>変成し 0 件<br>求承総 0 件<br>液の時的応丁していない事業所が900ます。) |                                       |                                                                                         |
| 書福祉サービス等情報公表システム<br>事業所情報の照会・編集を行う   ■業業                                                                                                    | アカウントの確認・編集を行う                                                                                                    |                                                                              |                                       | <b>→</b> ログアウ                                                                           |
| >事業者アカウントの確認・編集を行う > )                                                                                                    | カフォーム                                                                                                    |                                                                              |                                       |                                                                                         |
| ままた、おおからしたの確認・編集を行う 事業者様のアカウンド情報を表示致します。 データ内容に誤り等がございましたら、「事業                                                                                                    | 「アカウント「青報の編集を行う」をクリック」頁さ入力フォームよ                                                                                                    | り編集をお願い致します。                                                                 | (                                     | )画面操作ヘルプを表示する                                                                           |
| ★者アカウントの確認・編集を行う<br>事業若様のアカウンド情報を表示取します。<br>データ内容に説り等がございましたら、[事業<br>法人等の種類 Ⅲ                                                                                                    | マカウンド情報の編集を行う]をクリック]負き入力フォームよ<br>② 社会福祉法人(社会福祉法                                                                                                    | り編集をお願い致します。<br>                                                             | C                                     | )画面操作ヘルプを表示する                                                                           |
| 装着アカウントの確認・編集を行う<br>事業者様のアカウンド情報を表示致します。<br>データ内容に説り等がございましたら、[事業i<br>法人等の種類 ■■<br>(その他の場合、その名称) ■■                                                                                                    | (アカウンド情報の編集を行う)をグリック」真き入力フォームよ<br>② 社会福祉法人(社会福祉は<br>②                                                                                                    | り編集をお原い攻します。<br>                                                             | C                                     | )画画操作へいてを表示する                                                                           |
| 著 ア カウントの確認・編集を行う  事業者はのアカウント情報を表示致します。 データ内容に説り等がございましたら、[事業者  法人等の種類 (mail) (その他の場合、その名称) (mail) 法人等の名称 (mail)                                                                                                    | (アカウンド情報の編集を行う)をクリック頂き入力フォームよ                                                                                                    | り編集をお原い咬します。<br>                                                             | 0                                     | )<br>画画操作ヘルプを表示する<br>~                                                                  |
| 第書アカウントの確認・編集を行う<br>事業支援のアカウント情報を表示致します。<br>データ内容に説り等かございましたら、[事業]<br>法人等の種類 (mm)<br>(その他の場合、その名称) (mm)<br>法人等の名称 (mm)<br>法人等の名称(ふりがな) (mm)                                                                                                    | <ul> <li>アカウンド情報の編集を行う)をクリック頂き入力フォームよ</li> <li>社会福祉法人(社会福祉法</li> <li>マ</li> <li>マテスト法人</li> <li>マ てすとほうじん</li> </ul>                                                                                                    | り編集をお頭い咬します。<br>「議会会以外)                                                      | 6                                     | )<br>画画操作ヘルプを表示する<br>~<br>-<br>-<br>-<br>-<br>-<br>-<br>-<br>-<br>-<br>-<br>-<br>-<br>- |
| 第二次の全球の100000000000000000000000000000000000                                                                                                    | <ul> <li>(アカウント/情報の編集を行う)をクリック頂き入力フォームよ</li> <li>(社会福祉法人(社会福祉法</li> <li>(社会福祉法人(社会福祉法</li> <li>(アスト法人</li> <li>(アスト法人</li> <li>(マントン・マントン・マントン・マントン・マントン・マントン・マントン・マントン</li></ul>                                                                                                    | 0編集をお願い致します。<br>2議会以外)<br>(135,を13                                           | ල<br>                                 | )<br>画画操作ヘルプを表示する<br>~<br>~                                                             |
| 第事業者様のアカウントの確認・編集を行う<br>事業者様のアカウンド情報を表示改します。<br>アータ内容に説り等がございましたら、[事業]<br>法人等の種類 (m)<br>(その他の場合、その名称) (m)<br>法人等の名称(ふりがな) (m)<br>法人等の名称(ふりがな) (m)<br>法人等の名称(ふりがな) (m)<br>法人等の名称(ふりがな) (m)<br>法人等の名称(ふりがな) (m)<br>法人等の名称(ふりがな) (m)<br>法人等の名称(m)<br>(m)                                                                                                    | (アカウンド情報の編集を行う)をクリック)頂き入力フォームよ<br>② 社会福祉法人(社会福祉法<br>② アスト法人<br>② アスト法人<br>③ てすとほうじん<br>③ 1000001<br>③ 東京都                                                                                                    | り編集をお願い致します。<br>協議会以外)                                                       | ्<br>• इंग्रह                         | ) 画面操作ヘルフを表示する                                                                          |
| 第業者様のアカウントの確認・編集を行う<br>事業者様のアカウンド情報を表示致します。<br>アータ内容に説り等かごさいましたら、[事業]<br>法人等の種類 (m)<br>(その他の場合、その名称) (m)<br>法人等の名称(ふりがな) (m)<br>法人等の名称(ふりがな) (m)<br>法人等の名称(ふりがな) (m)<br>法人等の名称(ふりがな) (m)<br>法人等の名称(かりな) (m)<br>法人等の名称(m)<br>(m)<br>法人等の名称(m)<br>(m)<br>(m)<br>(m)<br>(m)<br>(m)<br>(m)<br>(m)<br>(m)<br>(m)                                                                                         | <ul> <li>(アカウンド情報の編集を行う)をクリック頂き入力フォームよ</li> <li>(2) 社会福祉法人(社会福祉法</li> <li>(2) デスト法人</li> <li>(2) デスト法人</li> <li>(2) てすどほうじん</li> <li>(2) 1000001</li> <li>(2) 東京都</li> <li>(2) 千代田区 ~</li> </ul>                                                                                                    | り編集をお願い致します。                                                                 | ₹<br>****<br>J=- <sup>#</sup> : 13101 | )<br>画画操作ヘルプを表示する<br>マ<br>-<br>-<br>-<br>-<br>-<br>-<br>-<br>-<br>-<br>-<br>-<br>-<br>- |
| 第業者様のアカウントの確認・編集を行う<br>事業者様のアカウント(清経を表示改します。<br>アーク内容に説り等がどさいましたら、(事業)<br>法人等の種類(mail)<br>(その他の場合、その名称)(mail)<br>法人等の名称(ふりがな)(mail)<br>法人等の名称(ふりがな)(mail)<br>法人等の名称(ふりがな)(mail)<br>法人等の名称(ふりがな)(mail)<br>法人等の名称(ふりがな)(mail)<br>法人等の名称(ふりがな)(mail)<br>法人等の名称(ふりがな)(mail)<br>法人等の名称(ふりがな)(mail)<br>法人等の名称(ふりがな)(mail)<br>法人等の名称(ふりがな)(mail)<br>法人等の名称(ありかな)(mail)<br>法人等の名称(あり来)(本の所在地<br>市区町村(mail)) | (アカウンド債報の編集を行う)をグリック)頂き入力フォームよ<br>② 社会福祉法人 (社会福祉法<br>② アスト法人<br>③ アスト法人<br>④ てすどほうじん<br>④ 1000001<br>④ 東京都<br>④ 千代田区 ~<br>④ 千代田                                                                                                    | り編集をお願い致します。<br>3議会以外) (157,を校<br>市区町45                                      | œ<br>★ 3 3                            | ) 画面操作ヘルフを表示する<br>マ<br>マ                                                                |
| 第業者様のアカウントの確認・編集を行う<br>事業者様のアカウンド情報を表示改します。<br>アータ内容に起り等かごさいましたら、[事業]<br>法人等の種類 (二)<br>(その他の場合、その名称) (二)<br>法人等の名称(ふりがな) (二)<br>法人等の名称(ふりがな) (二)<br>法人等の名称(ふりがな) (二)<br>法人等の名称(ふりがな) (二)<br>法人等の名称(二)<br>(二)<br>なん等の名称(二)<br>(二)<br>(二)<br>(二)<br>(二)<br>(二)<br>(二)<br>(二)                                                                                                    | 577カウンド情報の編集を行う]をクリック頂き入力フォームよ<br>2 社会福祉法人(社会福祉法<br>2 デスト法人<br>2 てすどほうじん<br>2 1000001<br>3 東京都<br>2 千代田区 ~<br>2 千代田<br>3 千代田<br>3 千代田じル 01階01号2                                                                                                    | 0)編集をお願い致します。<br>3議会以外)                                                      | ر<br>بینوخ<br>⊐-۴: 13101              | )<br>画面操作へルプを表示する<br>マ<br>                                                              |
| 第案名様のアカウントの確認・編集を行う<br>事業名様のアカウンド情報を表示改します。<br>アータ内容に進り等がごさいましたら、[事業]<br>法人等の種類 (二)<br>(その他の場合、その名称) (二)<br>法人等の名称 (ふりがな) (二)<br>法人等の名称(ふりがな) (二)<br>法人等の名称(ふりがな) (二)<br>法人等の名称(ふりがな) (二)<br>法人等の名称(ふりがな) (二)<br>法人等の名称(二)<br>法人等の名称(二)<br>法人等の名称(二)<br>(二)<br>(二)<br>(二)<br>(二)<br>(二)<br>(二)<br>(二)<br>(二)<br>(二)                                                                                 | 577カウンド情報の編集を行う]をクリック頂き入力フォームよ<br>2 社会福祉法人(社会福祉法<br>2 アスト法人<br>2 アスト法人<br>2 てすどほうじん<br>2 1000001<br>3 東京都<br>2 千代田区 ×<br>2 千代田<br>2 千代田<br>2 千代田<br>3 千代田ビル 01階01号2<br>3 03-0000-0000                                                                                                    | D)編集をお願い致します。<br>高議会以外)<br>(1)(を切<br>市区町村:                                   | ر<br>بینوی<br>⊐-۴:13101               | )<br>画画操作へルプを表示する<br>マ<br>                                                              |
| 第業者様のアカウントの確認・編集を行う<br>事業者様のアカウンド情報を表示改します。<br>アータ内容に進り等がごといましたら、[事業]<br>法人等の種類 (二)<br>(その他の場合、その名称) (二)<br>法人等の名称(ふりがな) (二)<br>法人等の名称(ふりがな) (二)<br>法人等の名称(ふりがな) (二)<br>法人等の名称(ふりがな) (二)<br>法人等の名称(ふりがな) (二)<br>法人等の名称(二)<br>がの名称(二)<br>法人等の名称(二)<br>(二)<br>(二)<br>(二)<br>(二)<br>(二)<br>(二)<br>(二)                                                                                                  | 577カウンド情報の編集を行う]をクリック頂き入力フォームよ<br>2 社会福祉法人(社会福祉法<br>2 アスト法人<br>2 てすとほうじん<br>2 1000001<br>3 東京都<br>2 千代田区 ~<br>2 千代田<br>2 千代田<br>2 千代田<br>2 千代田<br>2 千代田<br>2 千代田<br>3 100-0000<br>2 03-0000-0000<br>2 03-0000-0000                                                                                                    | 99編集をお願い致します。<br>33議会以外)                                                     | ر<br>بینوخ<br>⊐-۴:13101               | )<br>画面操作へルプを表示する<br>、<br>、<br>、<br>、<br>、<br>、<br>、<br>、<br>、<br>、<br>、<br>、<br>、      |
| 第業者様のアカウントの確認・編集を行う<br>事業者様のアカウンド情報を表示改します。<br>アータ内容に進り等がごといましたら、[事業]<br>法人等の種類 (二)<br>(その他の場合、その名称) (二)<br>法人等の名称(ふりがな) (二)<br>法人等の名称(ふりがな) (二)<br>法人等の名称(ふりがな) (二)<br>法人等の名称(ふりがな) (二)<br>法人等の名称(ふりがな) (二)<br>法人等の名称(二)<br>(二)<br>なん等の名称(二)<br>(二)<br>(二)<br>(二)<br>(二)<br>(二)<br>(二)<br>(二)                                                                                                    | 577カウンド情報の編集を行う]をクリック頂き入力フォームよ<br>2 社会福祉法人(社会福祉法<br>2 デスト法人<br>2 ブスト法人<br>2 ブスト法人<br>2 ブスト法人<br>2 ブスト法人<br>2 ブスト法人<br>2 ブスト法人<br>2 ブスト法人<br>2 デスト法人<br>2 デスト法人<br>2 デスト法人<br>2 デスト法人<br>2 デスト法人<br>2 デスト法人<br>2 デスト法人<br>2 デスト法人<br>3 デスト法人<br>3 デスト<br>3 デスト法人<br>3 デスト法人<br>3 デスト法人<br>3 デスト<br>3 デスト<br>3 | の編集をお願い致します。<br>3議会以外)                                                       | ر<br>بینوی<br>⊐-۴:13101               | )<br>画画操作へルプを表示する<br>、<br>、<br>、<br>、<br>、<br>、<br>、<br>、<br>、<br>、<br>、<br>、<br>、      |
| 第業者様のアカウントの確認・編集を行う<br>事業者様のアカウンド情報を表示改します。<br>アータ内容に進り等がごといましたら、[事業]<br>法人等の種類 (二)<br>(その他の場合、その名称) (二)<br>法人等の名称(ふりがな) (二)<br>法人等の名称(ふりがな) (二)<br>法人等の名称(ふりがな) (二)<br>法人等の名称(ふりがな) (二)<br>法人等の名称(ふりがな) (二)<br>法人等の名称(二)<br>法人等の名称(二)<br>(二)<br>(二)<br>(二)<br>(二)<br>(二)<br>(二)<br>(二)                                                                                                    | 577カウンド情報の編集を行う]をクリック頂き入力フォームよ<br>2 社会福祉法人(社会福祉法<br>2 デスト法人<br>3 デスト法人<br>3 ですどほうじん<br>3 1000001<br>3 東京都<br>3 千代田区<br>3 千代田区<br>3 千代田<br>3 千代田区<br>3 千代田<br>3 千代田<br>3 千代田<br>3 千代田<br>3 千代田<br>3 千代田<br>3 千代田<br>3 千代田<br>3 千代田<br>3 千代田<br>3 千代田<br>3 1000-0000<br>3 1000-0000<br>3 1000-0                                                                                                    | の編集をお願い致します。<br>3議会以外)                                                       | ر<br>بینوی<br>⊐-۴:13101               | )<br>画画操作へルプを表示する<br>マ<br>                                                              |

(B) 変更すべき情報がない場合

(5)の画面で左側チェックボックス全てにチェック入れて、すぐ上のアクションから「承認者へ申請する」を選択して実行ボタンをクリックしてください。

| アクシ | 192 Q | 承認 | 図者へ申    | 『請する     | ŧ | ¥TT           |            |            |           |                |           |         |
|-----|-------|----|---------|----------|---|---------------|------------|------------|-----------|----------------|-----------|---------|
| 選択□ | 事業者名  | 0  | 主従<br>0 | 事業所·施設名称 | 0 | 事業所<br>作成状況 🔗 | 詳細情報<br>確認 | 事業所番号<br>≎ | 処理状況<br>◎ | 詳細情報<br>入力状況 🕝 | 営業状況<br>© | サービスの種類 |
| Ľ   |       |    |         |          |   | 完了            | ■ 詳細情報     |            | 未申請       | -              | 2.4<br>75 | 居宅介護    |
| Ľ   |       |    |         |          |   | 完了            | ■ 詳細情報     |            | 未申请       | <b>A</b>       | 24        | 重度訪問介護  |
| ۲   |       |    |         |          |   | 完了            |            |            | 未申請       | <b>A</b>       | 24<br>74  | 同行缓缓    |

令和元年度もあと残りわずかとなっております。是非お早めに登録・更 新お願い致します。また、こちらの資料は事業所内でファイリングいた だいて、今後の事業所情報の登録・更新作業にお役立てください。